## Щоб завантажити номери в модуль GSM:

1. Інсталювати драйвер із папки CH34x\_Install\_Windows\_v3\_4

2. Інсталювати програму обміну запустивши setup\_rc-4000\_Tool.exe

3. Підготувати файл із номерами в Excel (\*.xlsx): у колонці А мають бути номери у форматі +380ХХҮҮҮҮҮҮ, у колонці В можна записати імена абонентів.

4. З'єднати комп'ютер із GSM модулем за допомогою міні-USB кабелю.

**УВАГА!** Шлагбаум має бути вимкнений або вимкнено живлення GSM модуля!

5. Запустити програму обміну RC-4000 Tool.

6. Вибрати СОМ-порт, до якого підключено модуль.

7. Якщо зв'язок встановлено, програма запросить пароль доступу до модуля. За замовчуванням – 1111.

8. Імпортувати номери у програму через Відкрити. При правильно створеному файлі номерів вони будуть імпортовані до програми.

9. Завантажити номер у модуль, натиснувши Завантажити. Прогресбар відобразить процес завантаження.